# 中油易连云视频会议

快速使用手册

昆仑数智科技有限责任公司

2021年1月

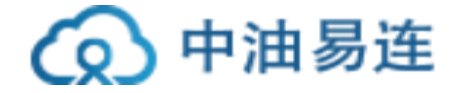

## 一、中油易连快速使用手册

一、软件安装及配置

1、客户端下载

访问 <u>http://rflink.richfit.com/xiazaizhongxin.html</u>

下载手机版 APP 可以通过扫描二维码下载安装:

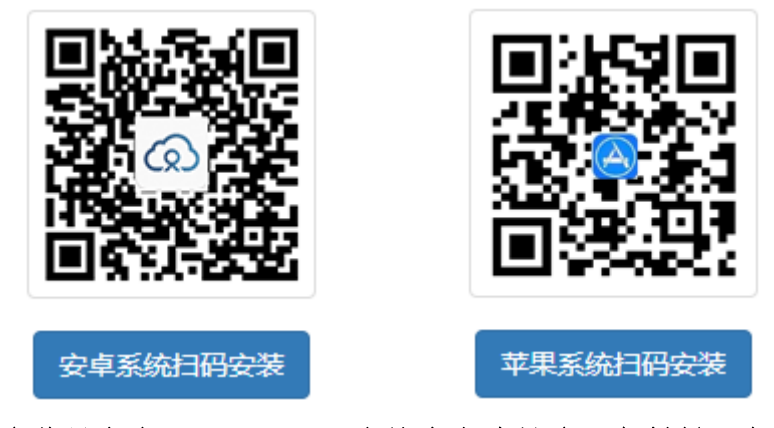

苹果手机直接在苹果商店(APPStore)中搜索中油易连(定制版)安装使用。 2、开通账号

软件登录账号需要管理后台注册开通(自行注册账号在石油办公网不能正常入 会),账号为个人手机号,默认密码为手机号后6位,登录后可以务必自行修改密码。

3、软件配置

启动"中油易连"客户端,输入用户名和密码,点击登录。

■ 油田办公网网络环境配置:

设置代理,代理主机和端口与 IE 代理设置相同;

a) PC 客户端设置代理方法:在登录界面,点击右上角的"倒三角"——"设置 代理"进行"代理设置",选择同步默认浏览器代理

|        | * - ×     | 设置代理         |               |          |
|--------|-----------|--------------|---------------|----------|
| 账号密码登录 | 关于<br>手机验 | 代理设置         | UDP端口转发       | SOCKS5代理 |
|        | 设置服务器     | 代理设置         |               |          |
| 手机号/邮箱 | 设置代理      | 同步默认浏览器代理    |               | Ŧ        |
| 密码     | 忘记了?      | 主机名          |               |          |
| ✔ 记住密码 | ✓ 自动登录    | 10.22.129.21 |               |          |
|        |           | 端口           |               |          |
|        |           | 8080         |               |          |
| 加入会议   |           | 更改           | 代理设置后,客户请会自动重 | 馆        |
|        |           |              | 确定            | 取消       |

昆仑数智科技有限责任公司

视频客服: 400100

服务电话: 010-81207212

客服邮箱: zyyl@cnpc.com.cn

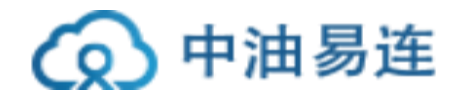

- 互联网环境配置
- a) PC 客户端设置代理方法: 在登录界面, 点击右上角的"倒三角"——"设置 代理"进行"代理设置"-"选择不使用代理"

| 设置代理      |                | ×        |
|-----------|----------------|----------|
| 代理设置      | UDP端口转发        | SOCKS5代理 |
| 代理设置      |                |          |
| 同步默认浏览器代理 |                | •        |
| 不使用代理     |                | ^        |
| 手动        |                | ~        |
| 端口        |                |          |
| 8080      |                |          |
|           |                |          |
| 5更        | 文代理设置后, 客户端会自动 | 重启       |
|           | 确定             | 取消       |

二、加入会议

使用账号登录后进行以下操作加入会议:

■ 在手机 APP 端: 点击"加入会议", 输入要拨打的会议号码, 点击"加入会议", 入会前根据需要关闭摄像机或静音。

|          | ध्या होता 🕱 😐 | ම 🛱 🗰0 12:53 | < л  | 口入会议      |                      |            |           |
|----------|---------------|--------------|------|-----------|----------------------|------------|-----------|
| 中道       | 油易连           | 8            |      |           | 输入会i                 | 义室号码       | 3         |
| 发        |               | 21<br>我的日程   |      | 输入云       | <b>会议室号或</b><br>加入会议 | <u></u> 端号 |           |
| 6        | 管理员的云会议室      | 10.09        | 切换重  | 键盘        |                      |            |           |
|          | 90            | 12.23        | 入会时  | 讨关闭摄信     | 象头                   |            |           |
| 18611    |               | 12:33        | 入会日  | 讨静音       |                      |            |           |
|          |               |              | 最近通过 | 舌         |                      |            |           |
|          |               |              |      | 管理员的<br>9 | 的云会议室                |            | 12:23     |
|          |               |              | (3%) |           | Q (I                 | ) 😳        | Ş         |
|          |               |              | +    | 1         | 2                    | 3          | $\propto$ |
|          |               |              | •    | 4         | 5                    | 6          |           |
| 昆仑数智科技有限 | 责任公司          |              |      | 视频客肌      | 艮: 400100            |            |           |

服务电话: 010-81207212

客服邮箱: zyyl@cnpc.com.cn

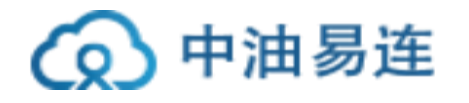

■ 在 PC 客户端: 输入要拨打的会议号码,入会时勾选"入会时静音",点击 "加入会议",实现视频入会。

| 🛥 中油易连         |                          |                                        | _ ×   |
|----------------|--------------------------|----------------------------------------|-------|
|                | <ul> <li>加入会议</li> </ul> | 3<br>输入云会议号或终端号在此处输入要加入会议的号码 加入会议      |       |
| R≡             | ☐ 共享屏幕                   | □ 入会时关闭摄像头 ☑ 入会时静音 勾选"入会时静音" 5         |       |
| 通讯录            | ■ 发起会议                   | 最近通话                                   |       |
| 文件夹            | 🔊 主持会议                   | ス (N)場で約五会议室<br>913785222628           | 11:43 |
| <b>公</b><br>设置 | 1003 我的直播                | ✓ 323<br>10.197.173.2411000016**619699 | 11:08 |
|                | 3 我的会议                   | ↗ ○○ 李殿益<br>15296535656                | 10:32 |

#### 三、会中操作

PC端:会中可以通过"静音"按钮关闭自己的声音,通过"挂断"退出会议,

通过"打开/关闭摄像头"控制是否显示自己的摄像头画面,通过"共享",共享计算机桌面, 实现 PPT 等资料的演示。

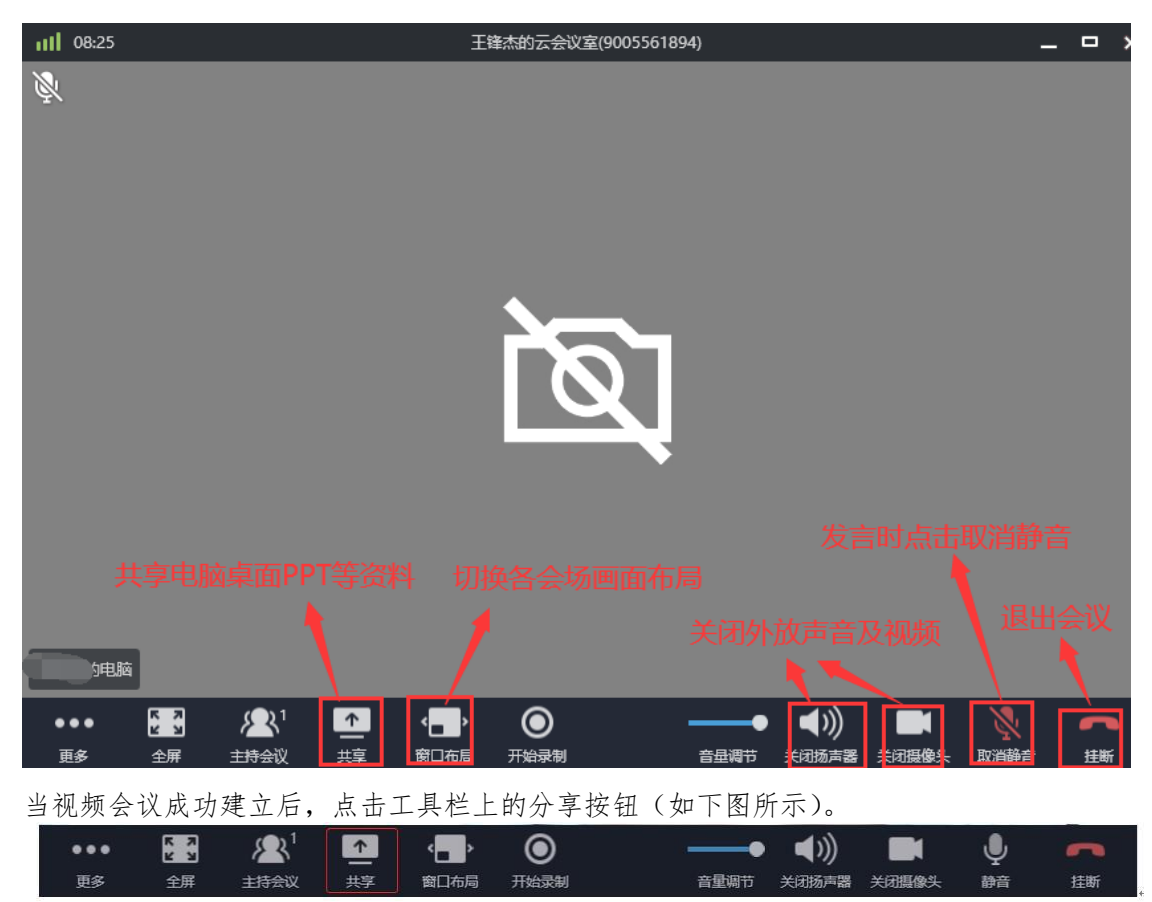

打开请选择共享内容对话框,如下图所示。

昆仑数智科技有限责任公司

视频客服: 400100

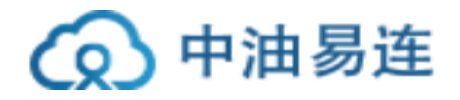

| 清选择共享内容                                                                                                    |                                                                                                    | сн 🗧                                     | ×                                                                                                    |
|----------------------------------------------------------------------------------------------------|----------------------------------------------------------------------------------------------------|------------------------------------------|----------------------------------------------------------------------------------------------------|
|                                                                                                    | 1 选择当前屏幕                                                                                                    | •                                        |                                                                                                    |
| 当前屏幕                                                                                                    | 白板                                                                                                    | 其他视频源                                    | 音视频文件                                                                                                    |
|                                                                                                    |                                                                                                    |                                          | Image: Second Second                                                                                                    |
| 中油易连云视频会议快速使                                                                                                    | 中油易连项目例会-会议纪要                                                                                                    | 使用手册                                     | 微信                                                                                                    |
| Note         Note         Note <th< td=""><td>Constant Loss Constant Constant Constan</td><td>ی این این این این این این این این این ای</td><td>And the second state<br/>Table Table State<br/>Table Table State<br/>Table State<br/>State<br/>State</td></th<> | Constant Loss Constant Constant Constan | ی این این این این این این این این این ای | And the second state<br>Table Table State<br>Table Table State<br>Table State<br>State<br>State |
| 云视讯管理平台 - Google C                                                                                                    | 工业智能 - 科大讯飞 - 360                                                                                                    | 设置                                       | 新疆区域 - 记事本                                                                                                    |
|                                                                                                    | <u>न</u>                                                                                                    | 一页                                       | ③ 点击开始共享                                                                                                    |
| □ 共享内容时采集电脑声音 □ 共享                                                                                                    | 的容时禁止他人批注 🗌 隐藏视频小                                                                                                    | ◎□ 2 根据需要勾选相应按错                          | 田田田田田田田田田田田田田田田田田田田田田田田田田田田田田田田田田田田田田田田                                                                                                    |
| 双击需要分享的文任                                                                                                    | 件,开始共享。                                                                                                    |                                          |                                                                                                    |

四、主持会持

在会议中点击"主持会议"选项

▲ 进行会议主持,即可打开主持会议的界面。成功 ± # # # #

主持会议后可以对整个会议室进行控制

**主持会议**图标右上角显示参会人数,方便用户查看会议人数变化。会议主持人可点击进入 会控界面,打开**主持会议**界面,如下图所示。

| 参会者 😑 🙏                                | 邀请未入会人参会 | 更多     |
|----------------------------------------|----------|--------|
| 日入会(11) 未録音(3) 未入会(2)                  |          | 开始录制   |
|                                        |          | 锁定会议   |
| 系统安全部-崔广印的电脑                           | 更多功能     | 排序     |
|                                        |          | 设置     |
| 王铁成的电脑                                 |          | 点名     |
|                                        |          | 会场智能检测 |
| 「「「」「「」「」「」「」「」「」「」「」「」「」「」「」」「」「」「」「」 |          | 会议模式 > |
| 2 智慧油田-王志传                             |          | 石动工具人  |
|                                        |          |        |
| ① 王俊                                   |          | 相果安议   |
|                                        |          |        |
| 「 項違的电脑                                |          | • 💫 更多 |
|                                        |          |        |
| 系统安全部-张帅                               | 麦克风静音开关  | 《 🔌 更多 |
|                                        |          | . 0 東安 |
| 系统安全部-现大件                              |          | v y es |
| Ο                                      |          | ( 💫 更多 |
|                                        |          | · ·    |
| 🔘 gujunfeng                            |          | ( 💫 🎩S |
|                                        |          |        |
| 反 系统安全部-刘亚玮                            |          | - 👰 更多 |
| -                                      |          |        |

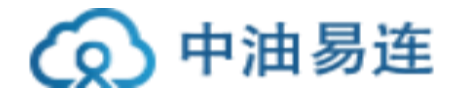

### 五、会议录制

在会议中如需录制,点击"开始录制"

| ••• | K 7 | <b>∕</b> ⊉¹ | 1  | < <b></b> > | $\odot$ | •    | <b>(</b> ) |       | Ļ      | ~  |
|-----|-----|-------------|----|-------------|---------|------|------------|-------|--------|----|
| 更多  | 全屏  | 主持会议        | 共享 | 窗口布局        | 开始录制    | 音量调节 | ·<br>关闭扬声器 | 关闭摄像头 | <br>静音 | 挂断 |

个人云会议室录像文件下载:(只有会议发起者拥有对会议录制文件下载操作的权限)

| 🔷 中油易连                                                                                                    | i de la companya de la companya de la companya de la companya de la companya de la companya de la companya de l | _ ×                                                                                                    |
|----------------------------------------------------------------------------------------------------|----------------------------------------------------------------------------------------------------|----------------------------------------------------------------------------------------------------|
| R                                                                                                    | 3 我的文件夹                                                                                                    | → 第二日 100 世界 100 世界 1000 世界 1000 世界 100 世界 100 世界 100 世界 100 世界 100 世界 100 世界 100 世 |
| EN Contraction of the second second sec | 3 共享文件夹                                                                                                    | 登<br>我的文件夹 (企业存储空间已使用281.85GB)                                                                                                    |

#### 六、多人会议

召开多人会议,点击"发起会议"查看"我的云会议室"号码,通知所有人呼叫该云会议室 号码,即可多方入会。云会议室在云端永久存在,可以随时呼入。

昆仑数智科技有限责任公司

视频客服: 400100

服务电话: 010-81207212

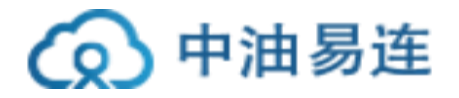

| دینه ه ۲۵۰ دینه<br>دینه<br>ش                                                                                                    | #10 19.39<br>1 🕀             | ••••☆ 中国移动 4G 10:54    |
|----------------------------------------------------------------------------------------------------|------------------------------|------------------------|
| 10入会议 发彩会议 主持:                                                                                                    | R<br>ex                      | 我的云会议室<br>915175765790 |
|                                                                                                    |                              | 什么是云会议室?               |
| 10 12 10 10                                                                                                    |                              |                        |
|                                                                                                    |                              |                        |
| Ę                                                                                                    | F机端查看自己的云会议室                 | 号码<br>- ×              |
| <ul> <li>→ 通用</li> <li>→ 云会议室</li> </ul>                                                                                                    |                              | 会议室名称                  |
| <ul> <li>音频</li> </ul>                                                                                                    | 9005561 2 工会议3               |                        |
| 通讯录 🧿 视频                                                                                                    | 奋里<br>本会议室不超过50方             |                        |
| 口 <td>入会密码<br/>6位数字 (为保证会议3) 设置云会议室</td> <td><b>圣入会密码及主持密码</b></td>                                                                                                    | 入会密码<br>6位数字 (为保证会议3) 设置云会议室 | <b>圣入会密码及主持密码</b>      |
| 父子     父子     公     公     会     会 | 主持密码<br>123456               |                        |
| PC                                                                                                    | 客户端查看自己的云会议                  | 室号码                    |

更加详细的操作介绍,请参考官方网站的操作手册 (http://rflink.richfit.com/)。

技术支持:

视频客服——400100

电话客服——010-81207212 (节假日期间可拨打18611387049、 15175765790、13263172592)

Email——zyyl@cnpc.com.cn

昆仑数智科技有限责任公司

视频客服: 400100

服务电话: 010-81207212